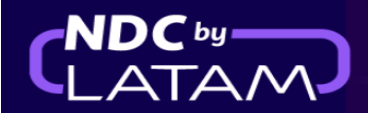

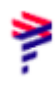

## Step by step to create and issue an Order - NDC Portal

1.Log in with your "Email" and "Password" and then click on "Login"

| <b>LATAM</b><br>AIRLINES            | NDC PORTAL                    |
|-------------------------------------|-------------------------------|
| Log in<br>Enter your account        | details.                      |
| Emai <del>l</del><br>xpndcagency+gs | sgb@gmail.com                 |
| Password                            | Ø                             |
| Ξ                                   | Did you forget your password? |
|                                     | Log in                        |

2. You will also need to enter the verification code (2FA- Double authentication factor) that will arrive by phone or email. After typing, click on **"Send code"** 

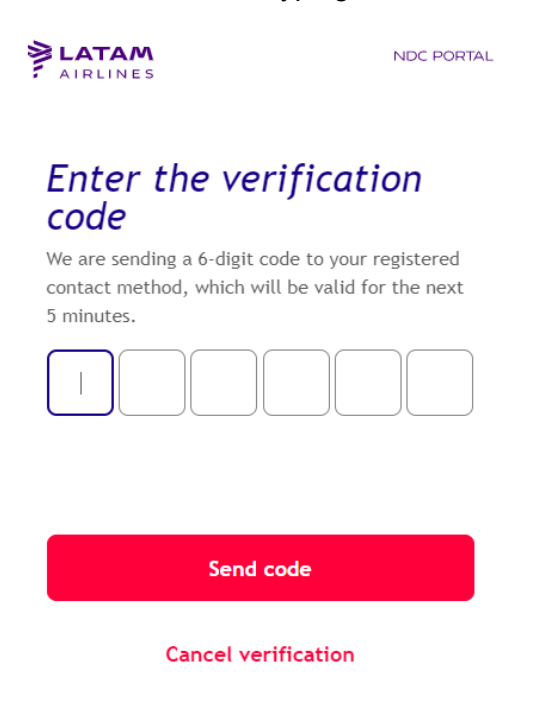

Still haven't received the code? Request a new one

3. On the home page, fill in the data according to the customer's needs, and click on "search"

(Round trip/One Way) Cabin/ Number of passengers Origin/Destination and dates

| AIRLINES NDC PORTAL                                           | Orders Manage your trips ∨ He                | elp Center           | Flight status 🛛 🚑 GBP • £ | Gss Gran B V |
|---------------------------------------------------------------|----------------------------------------------|----------------------|---------------------------|--------------|
| Making you fe<br>If you travel to South America<br>Learn More | el safe. Is what make                        | es us fly            |                           |              |
| Round Trip 🗸 Econo                                            | my 🗸 1 passenger 🗸                           | +                    |                           | <b>↓</b>     |
| Enter origin Ent                                              | er destinati Departure Date                  | Return Date          | Enter account ‹           | Search       |
| Your safety is                                                | s our priority                               | Travel flexibilities |                           | >            |
| flexibility and requirements.                                 | ion center and team about security measures, | Learn about the trav | vel requirements          | >            |

**4.**On the availability screen, you must choose the flight and the type of fare, if it is a return flight, you must carry out the same process for the return flight.

Clicking on details, it is possible to check the information/benefits of each rate, to ensure the best experience for the customer

| AIRLINES NDC PORTAL                                        |                                        |                      | 🛃 GBP - E 🏾 🎯 Gss Gran B 🗸                                                              | See fare details                                                            | ×                   |
|------------------------------------------------------------|----------------------------------------|----------------------|-----------------------------------------------------------------------------------------|-----------------------------------------------------------------------------|---------------------|
| One way only V Economy V 1<br>London, LHR - United Kingdom | passenger 💙<br>Sao Paulo, GRU - Brazil | Departure Fri 14 Apr | Enter account code Search                                                               | Light                                                                       | £719.81             |
| 21:35 LHR                                                  | Duration 5:25*1 GRU                    | Close X              | Summary of the trip                                                                     | This fare includes:                                                         | £ 10 log            |
| Direct Boeing 8777-300 includes                            |                                        | Z° ⊳ @ Q0            |                                                                                         | Handbag<br>Can be a purse, laptop bag or baby                               | bag                 |
| Light   +Carry-on bag of 10kg<br>企 伯<br>Details            |                                        | £719.81 >            |                                                                                         | Are information about baggage it                                            | iems >              |
| Plus   +Checked baggage of 23kg<br>企业 的 回 呢<br>Details     |                                        | £729.81 <b>&gt;</b>  | YOU naven t selected a flight yet<br>The flights will appear here once you select them. | Extras included:<br>Exclusive benefits of this fare, not available separate | ły                  |
| Top   LATAM+ seats   Refund<br>品前回答う                       |                                        |                      |                                                                                         | Refund of 0% before your fligh<br>According to the conditions of your       | <b>it</b><br>r fare |
|                                                            |                                        |                      |                                                                                         | Changes from £243.00<br>+ cost per fare difference                          |                     |

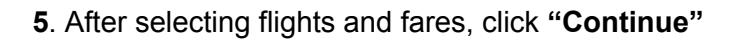

| AIRLINES NDC PORTAL          |                         |                      | as CBP · £ 🥳 Css C                                                                                   | ran B > |
|------------------------------|-------------------------|----------------------|----------------------------------------------------------------------------------------------------|---------|
| One way only 🗸 Economy 🖌 1   | passenger 💙             |                      |                                                                                                    |         |
| London, LHR - United Kingdom | Sao Paulo, GRU - Brazil | Departure Fri 14 Apr | Enter account code                                                                                   | Search  |
|                              |                         |                      | Summary of the trip<br>Departure flight • 14 Apr 2023<br>21:35 Direct 5:25*1<br>UHR 11 hr 50 min GRU | Change  |
|                              |                         |                      | Check the ticket conditions                                                                          |         |
|                              |                         |                      | Continue                                                                                             |         |

6.On this screen it is possible to choose the seats and view the values

After the selection, you must click on "**Confirm**", or you can choose the option to mark the seats later (after issuance)

| AIRLINES NDC PORTAL                                                            |                | 🗶 GBP - £ 🥳 Gss Gran Bretaña)                                                                                                    |
|--------------------------------------------------------------------------------|----------------|----------------------------------------------------------------------------------------------------|
| Choose your seats                                                              |                | Later                                                                                                    |
| London to Sao Paulo<br>Departure trip                                          |                |                                                                                                    |
| More space From<br>£70.40                                                      |                | Passengers                                                                                                    |
| <ul> <li>More legroom</li> <li>Priority boarding and disembarkation</li> </ul> | Boeing 777-300 | Flight reservations ×<br>If you are going to book and choose seats at<br>another time, the purchase of ancillaries can<br>only be done once the reservation is paid. |
| Emergency exit £64.00 ×                                                        |                |                                                                                                    |
| Standard £13.80 ~                                                              |                | Adult 1<br>No seat selected                                                                                                    |
|                                                                                |                | •                                                                                                    |
|                                                                                |                | Confirm                                                                                                    |
|                                                                                |                | Final price £ 719.81                                                                                                    |

7.It is possible to customize the trip with extra baggage, clicking on the (+), and then on "Continue" button, if you don't want to add extra baggage just click on the "Continue" button"

| AIRLINES NDC PORTAL                                                   | 몇 CBP · £ 🥳 Gss Gran Bretaña)      |
|-----------------------------------------------------------------------|------------------------------------|
| Add the applillaries                                                  |                                    |
|                                                                       |                                    |
| Customise flights with more checked baggage and preferential boarding |                                    |
| Departure trip                                                        |                                    |
| 1 This flight does not include checked baggage.                       |                                    |
| Have you added hold baggage?                                          |                                    |
| 23 kg<br>≤57.00 ⊡ €                                                   |                                    |
| Sports, musical and audiovisual                                       | Continue<br>Final price A £ 719.81 |

**8.** Fill in all fields with the passenger's data.

| ussengers 🔶                                     |   |                      |     |               |          |
|-------------------------------------------------|---|----------------------|-----|---------------|----------|
| 위 Adult                                         |   |                      | ^   |               |          |
|                                                 |   |                      |     | Cont          | inue     |
| George                                          |   | Smith                |     | Final price 🔨 | £ 719.81 |
| Date of birth*                                  |   | Gender               |     |               |          |
| 01-02-1985                                      | Ë | Male                 | ~   |               |          |
| Ationalitu ———————————————————————————————————— |   |                      |     |               |          |
| United Kingdom                                  | ~ |                      |     |               |          |
| C Type of document                              |   | C ID Number          |     |               |          |
| ID                                              | ~ | 11111111111          |     |               |          |
|                                                 |   | Without dots or dash |     |               |          |
| Add frequent flyer number                       |   |                      |     |               |          |
|                                                 |   | Code Code            | per |               |          |
| test@test.com                                   |   |                      |     |               |          |
|                                                 |   |                      |     |               |          |
|                                                 |   | Save                 |     |               |          |
|                                                 |   |                      |     |               |          |

After filling, click on "Save"

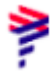

## 9. Click on "Continue"

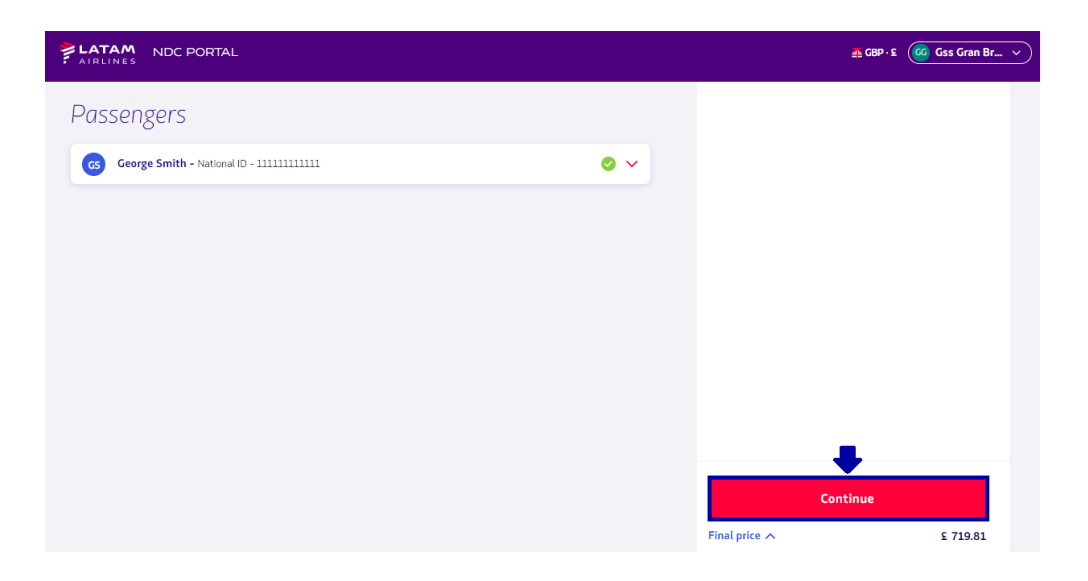

**10.** Choose **"Buy"** to issue now or **"Reserve"** to issue at another time and then click **"Continue"** 

| LATAM<br>AIRLINES | NDC PORTAL |                                            | X CBP · £ GSS Gran Br V |
|-------------------|------------|--------------------------------------------|-------------------------|
|                   |            | Choose what you want to do with the flight |                         |
|                   |            | Purchase                                   |                         |
|                   |            | O Booking                                  |                         |
|                   | •          | Continue                                   |                         |
|                   |            |                                            |                         |

11. Choose the "Form of payment"

| LATAM NDC PORTAL                                                                                                    | <b>ж</b> се   | IP+£ GSS Gran Br v |
|----------------------------------------------------------------------------------------------------|---------------|--------------------|
| Purchase confirmation                                                                                                    | *             |                    |
| Choose a payment method                                                                                                    |               |                    |
| A Cash                                                                                                    |               |                    |
| Credit card                                                                                                    |               |                    |
| At the moment payment in installments is not available.                                                                                                    |               |                    |
| Sending receipt                                                                                                    |               |                    |
| The person who receives the voucher will be the only one who can make changes or request a refund (trip<br>administrator). Check that the email is spelled correctlu. |               |                    |
|                                                                                                    |               | Pay                |
| xpndcagency+gssgb@gmail.com                                                                                                    | Final price 🔨 | £ 719.81           |

12.Fill in all the requested data and "Add"

(Example payment with credit card)

| AIRLINES NDC PORTAL                                                                                                    | Add credit card details                     |
|----------------------------------------------------------------------------------------------------|---------------------------------------------|
| Purchase confirmation<br>Choose a payment method                                                                                                    | Card Details Card number Name and last name |
| O 🗞 Cash                                                                                                    | As shown on the card                        |
| Credit card                                                                                                    |                                             |
| At the moment payment in installments is not available.                                                                                                    | Add                                         |
| Sending receipt                                                                                                    |                                             |
| The person who receives the voucher will be the only one who can make changes or request a refund (trip<br>administrator). Check that the email is spelled correctly. |                                             |
| xpndcagency+gssgb@gmail.com                                                                                                    |                                             |

**13.**Read our terms and conditions and click on accept.

Before continuing by clicking on "Final Price" it is possible to confirm the values

|                                                                                                    | <u>ያ</u> ርፀዖ - ድ 🥳 Gss G | iran Br 🔻 |
|----------------------------------------------------------------------------------------------------|--------------------------|-----------|
| Credit card                                                                                                    | •                        |           |
| VISA George Smith<br>Visa<br>                                                                                                    |                          |           |
| • At the moment payment in installments is not available.                                                                                                    |                          |           |
| Sending receipt                                                                                                    |                          |           |
| The person who receives the voucher will be the only one who can make changes or request a refund (trip administrator). Check that the email is spelled correctly. |                          |           |
| ☆ xpndcagency+gssgb@gmail.com                                                                                                    | •                        |           |
| Accept the purchase <u>Terms and Conditions</u> [2]                                                                                                    | Pay                      |           |
|                                                                                                    | Final price 🔨            | £ 719.81  |

Finally, click on "Pay"

**14**. After processing and as soon as the payment authorization is obtained, the agent will be able to click on "**View order details**" or click on the option "**Orders**"

| Payment done      |  |
|-------------------|--|
| -                 |  |
|                   |  |
| See order details |  |

Issuance process completed!

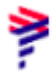